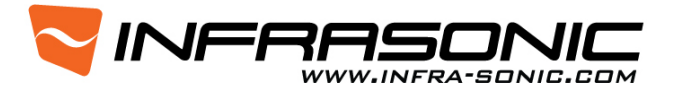

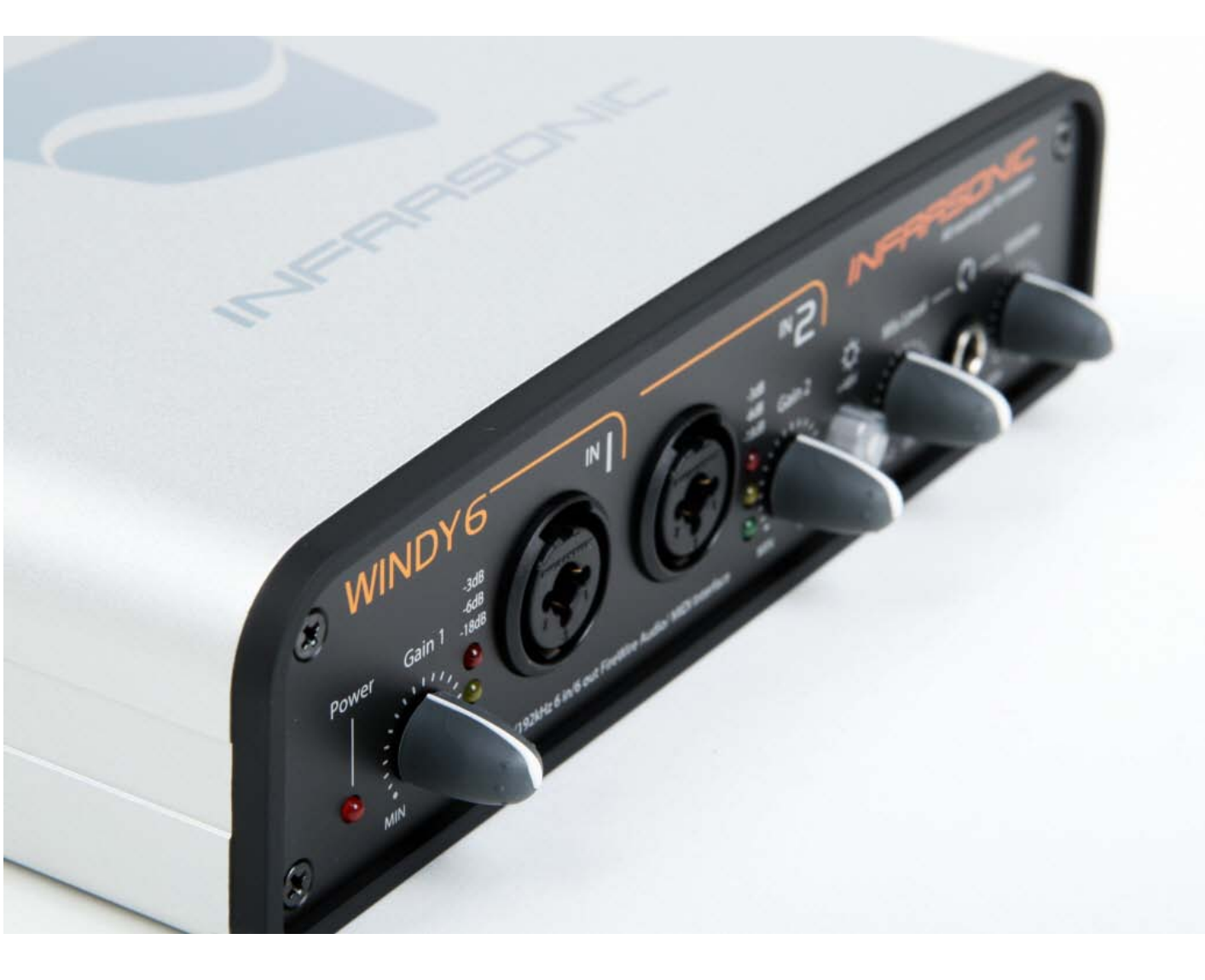

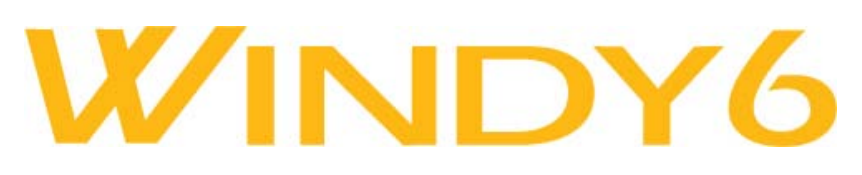

## Firmware (Build-7962) Updating Troubleshooting

Aug 18, 2009

## Introduction of Firmware updating troubleshooting

This document includes how to update new firmware of Windy6 when an error is occurred during firmware installation.

## **Firmware Installation**

INFRASONIC

W.INFRA-SONIC.COM

If an error message as below shows up, you need to follow this direction.

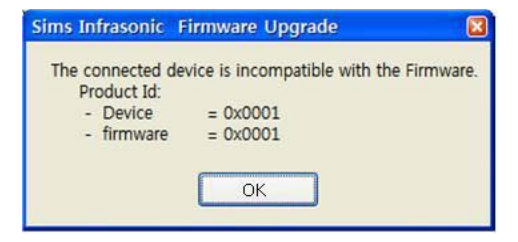

First, you need to install "Download Tool" to fix GUID of your Windy6. Please run "setup\_bcodl\_tools\_2\_30\_0.exe".

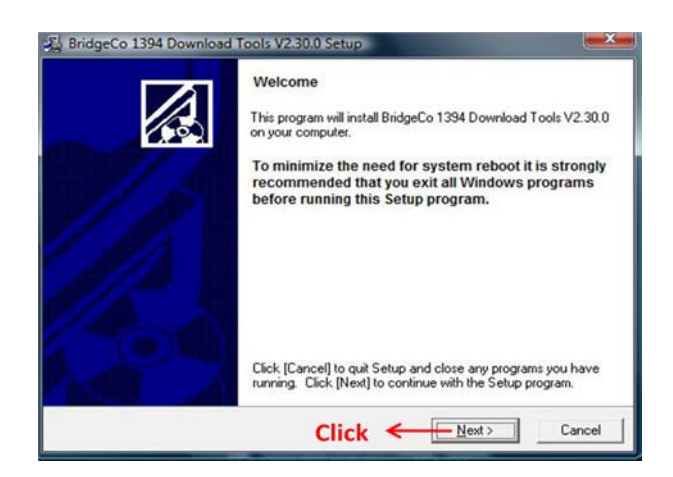

| Destination Location                                                                   |                                                                                             |
|----------------------------------------------------------------------------------------|---------------------------------------------------------------------------------------------|
| Setup will install BridgeCo 1394 Do<br>a different folder, click [Browse] an           | winload Tools V2.30.0 in the following folder. To install into<br>id select another folder. |
| You can choose not to install Bridg<br>exit Setup.                                     | geCo 1394 Download Tools V2.30.0 by clicking [Cancel] to                                    |
|                                                                                        |                                                                                             |
| - Destination Folder                                                                   |                                                                                             |
| Destination Folder<br>C:\Program Files\BridgeCo\1394                                   | iDownloadTools Browse                                                                       |
| Destination Folder<br>C: VProgram Files \BridgeCo\1394<br>w/ise Installation \V/coard? | iDownloadTools Browse                                                                       |

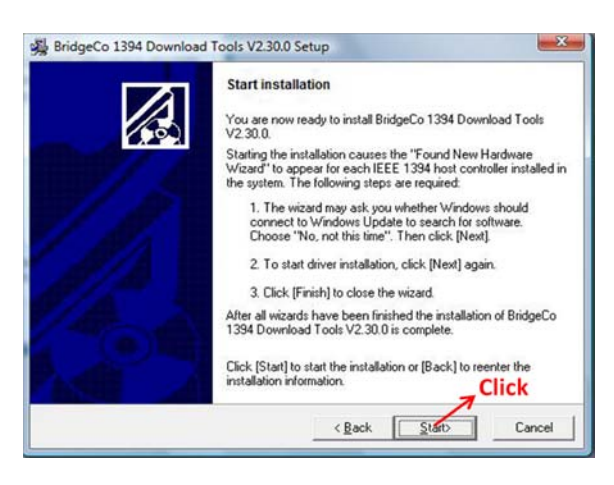

Then installation of Download Tool will begin

Please run "FixGuid.exe" when you finished the download tool installation

| Fix GUID of Wi       | ndyб                     | × |
|----------------------|--------------------------|---|
| Information          |                          |   |
| This device should b | e needed to update GUID. |   |
| Current device info  |                          |   |
| Device Name :        | Infrasonic Windy6        |   |
| Product ID :         | 0x56                     |   |
| Vendor ID :          | 0x003A1B00               |   |
| Serial Number :      | 0x341201                 |   |
| Fixed device info    |                          |   |
| Device Name :        | Infrasonic Windy6        |   |
| Product ID :         | 0x01                     |   |
| Vendor ID :          | 0x001B3A00               |   |
| Serial Number :      | 0x123456 Click           |   |
| Upc                  | date Exit                |   |

Then click "update" to proceed the updating.

After you complete the updating, the "update" button will be deactivate as below.

| Information           |                     |  |
|-----------------------|---------------------|--|
| This device isn't nee | ded to update GUID. |  |
| Current device info   |                     |  |
| Device Name :         | Infrasonic Windy6   |  |
| Product ID :          | 0x01                |  |
| Vendor ID :           | 0x001B3A00          |  |
| Serial Number :       | 0x123456            |  |
| Fixed device info     |                     |  |
| Device Name :         |                     |  |
| Product ID :          |                     |  |
| Vendor ID :           |                     |  |
| Serial Number :       |                     |  |
|                       |                     |  |

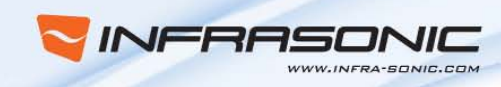

Then, you have to turn Windy6 off and on again properly.

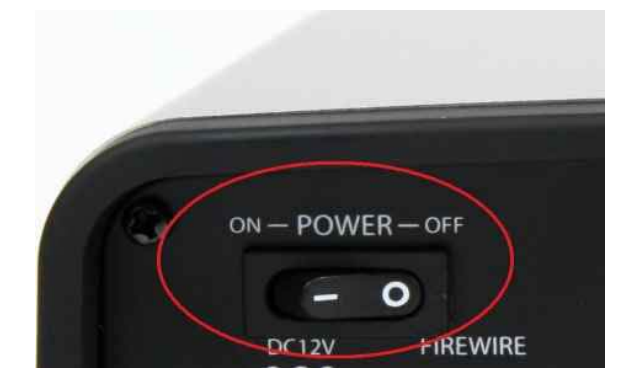

At last, you can exit the application by clicking "Exit".

| formation            |                          |       |
|----------------------|--------------------------|-------|
| This device should b | e needed to update GUID. |       |
| urrent device info   |                          |       |
| Device Name :        | Infrasonic Windy6        |       |
| Product ID :         | 0x56                     |       |
| /endor ID :          | 0x003A1B00               |       |
| Serial Number :      | 0x341201                 |       |
| ixed device info     |                          |       |
| Device Name :        | Infrasonic Windy6        |       |
| Product ID :         | 0x01                     |       |
| /endor ID :          | 0x001B3A00               |       |
| Serial Number :      | 0x123456                 | Click |

Now you can update new firmware, please see the Firmware & Driver updating manual of Windy6.

When you are done with fixing the GUID, please remove "Download Tool" as following steps.

1) Go to Control panel/Programs and Features at Windows and Select "BridgeCo 1394 Download Tools V2.30.0" from the list.

| Aspell English Dictionary-0.50-2                | GNU                   |  |
|-------------------------------------------------|-----------------------|--|
| Aspell Norwegian Dictionary-0.50-2              | GNU                   |  |
| Aspell Russian Dictionary-0.50-2                | GNU                   |  |
| Aspell Swedish Dictionary-0.50-2                | GNU                   |  |
| Bonjour                                         | Apple Inc.            |  |
| BridgeCo 1394 Download Tools V2.30.0            |                       |  |
| Scamtasia Studio 6                              | TechSmith Corporation |  |
| Canon RAW Image Task for ZoomBrowser EX         | Canon Inc.            |  |
| Canon Utilities CameraWindow                    | Canon Inc.            |  |
| Canon Utilities CameraWindow DC DV 6 for ZoomBr | Canon Inc.            |  |

## 2) Start uninstallation

INFR

WWW.INFRA-SONIC.COM

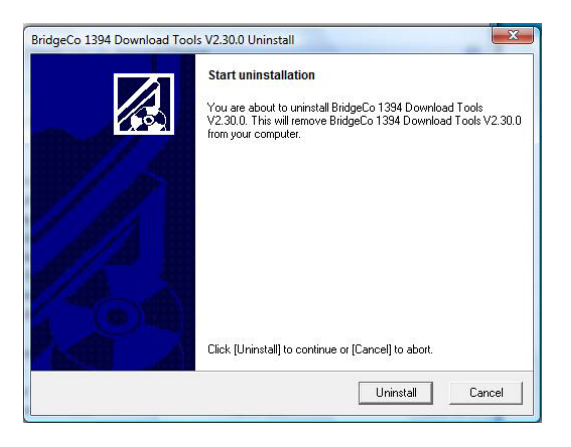

3) Click "Finish"

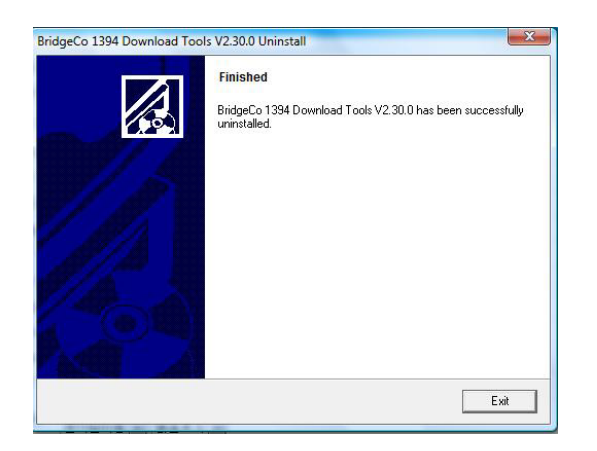

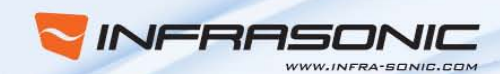

4) Restart your computer

| of continue due to some blocked resources.<br>Iation again after the system has been restarted. | BridgeCo 1394 Download Tools 1 |
|-------------------------------------------------------------------------------------------------|--------------------------------|
| o restart my computer now.                                                                      | 10                             |
| ntinue with installation later.                                                                 | 1/A                            |
| is strongly recommended! Otherwise<br>allations may fail!                                       |                                |
| is strongly recommended! Otherwise<br>allations may fail!<br>Resta                              |                                |

The Firmware troubleshooting by Seung K. Oak and Lucas Lim.

The information in this document is subject to change without notice and does not represent a commitment on the part of SIMS Corporation.. No part of this publication may be copied, reproduced or otherwise transmitted or recorded, for any purpose, without prior written permission by SIMS Corp. ©2009 SIMS Corp.

All specifications subject to change without notice.

Infrasonic and Windy6 are trademarks of SIMS Corp. All other commercial symbols are protected trademarks and trade names of their respective holders. All rights reserved.

SIMS Corp. 2009 All right reserved